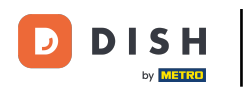

Il primo passo è aprire l'app mobile DISH e fare il login. Clicca su sign in per proseguire.

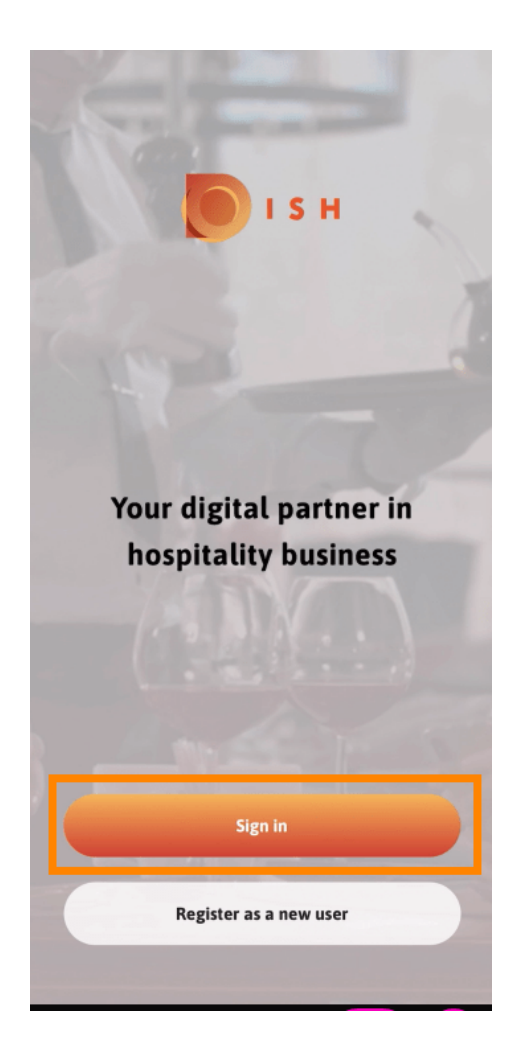

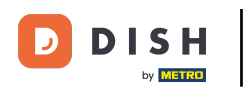

• Fare clic su Continua per essere reindirizzati alla pagina di accesso unico di DISH.

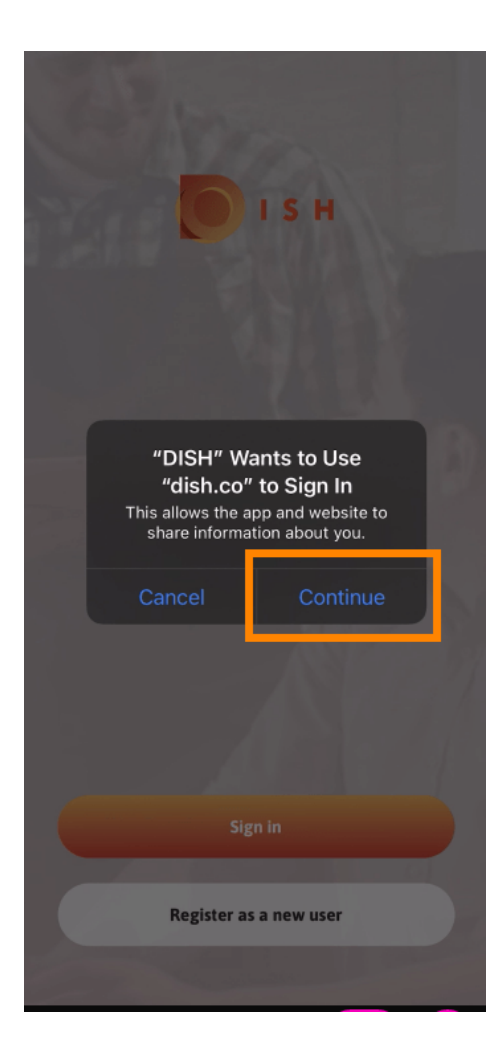

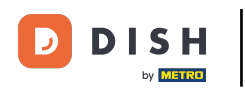

## Inserisci il nome utente e la password .

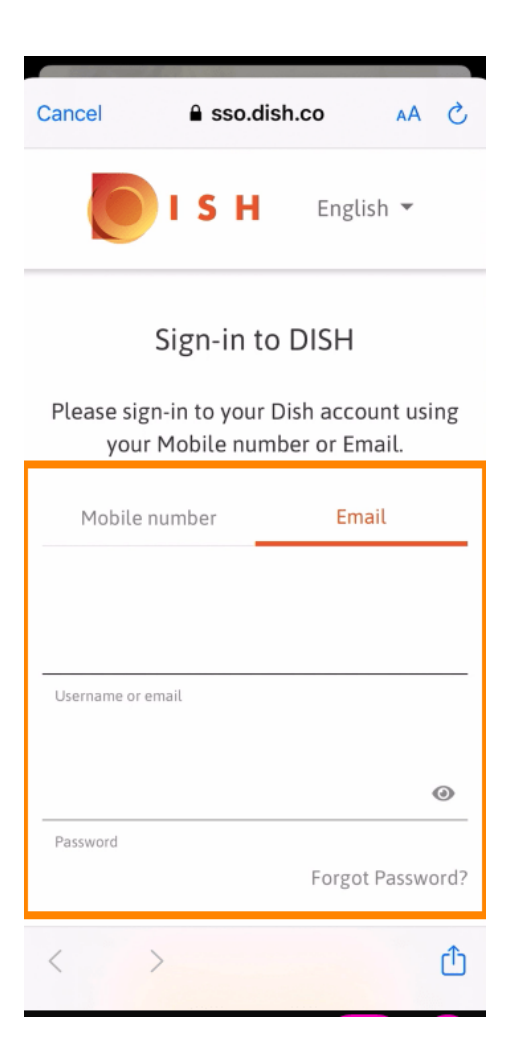

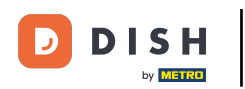

## Completa questo passaggio cliccando su Accedi .

| Cancel                       | sso.dish.c                            | :0       | AA X     |
|------------------------------|---------------------------------------|----------|----------|
| your Mobile number or Email. |                                       |          |          |
| Mobile ni                    | umber                                 | Email    |          |
| training@hd.digital          |                                       |          |          |
| Username or em               | ail                                   |          |          |
| •••••                        |                                       |          | 0        |
| Password                     |                                       | Forgot P | assword? |
|                              | Log In                                |          | 1        |
|                              | No Account ye<br><mark>Sign up</mark> | t?       |          |
| < >                          |                                       |          | Û        |

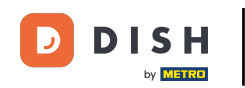

Lo strumento DISH Reservation verrà visualizzato sotto i tuoi strumenti. Cliccaci sopra per aprire la tua dashboard.

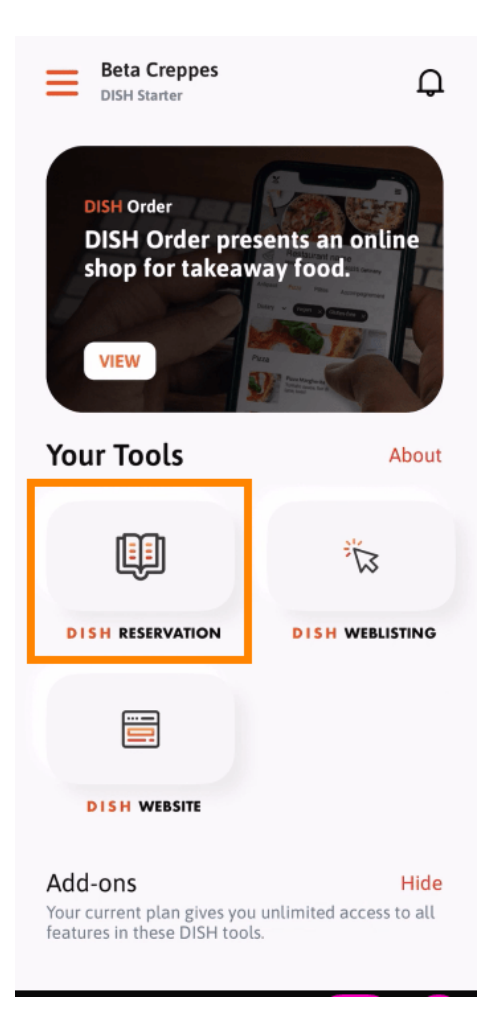

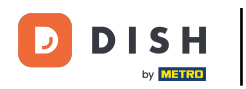

• Continua cliccando su Prenotazione PIATTO .

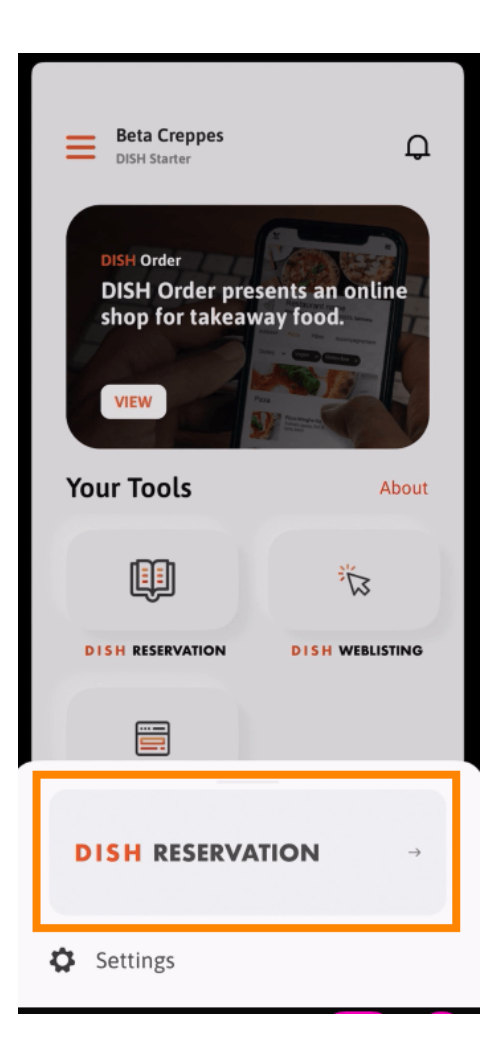

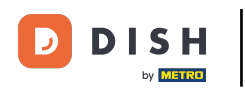

Per garantire elevati standard qualitativi, acconsenti all'uso dei cookie.

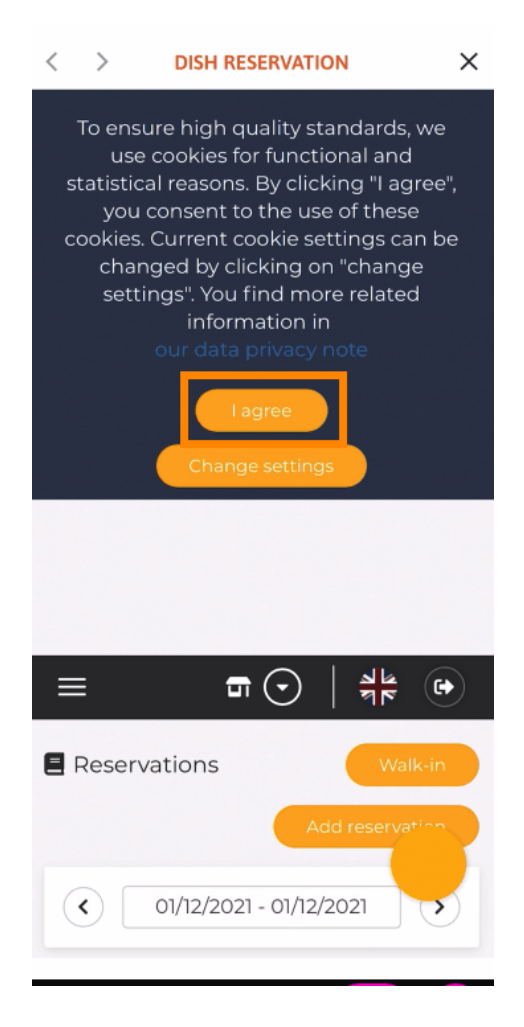

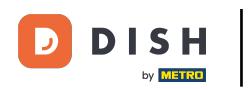

Ecco fatto. Ora sei nella versione mobile di DISH Reservation.

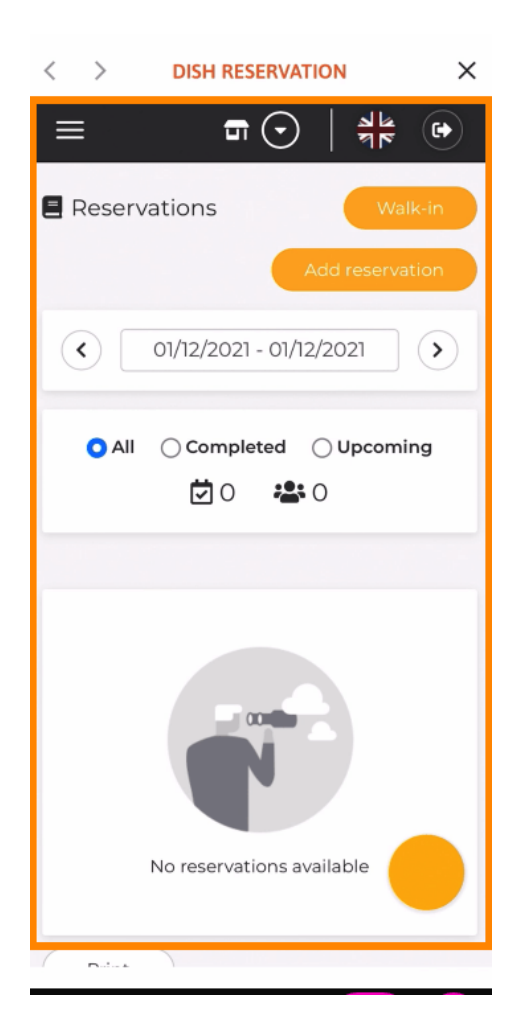

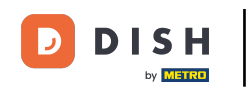

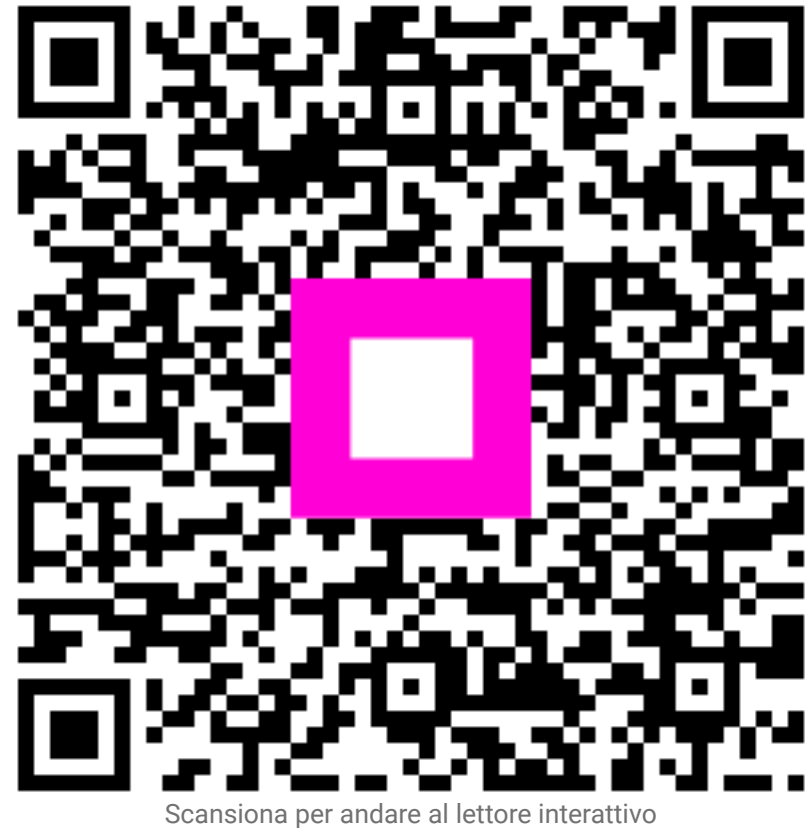